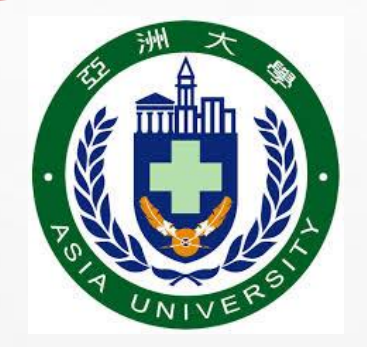

# 亞洲大學110學年度 【個人申請入學第二階段指定項目甄試】 報名注意事項

亞洲大學招生處製作

## 亞洲大學個人申請第二階段-報名流程圖

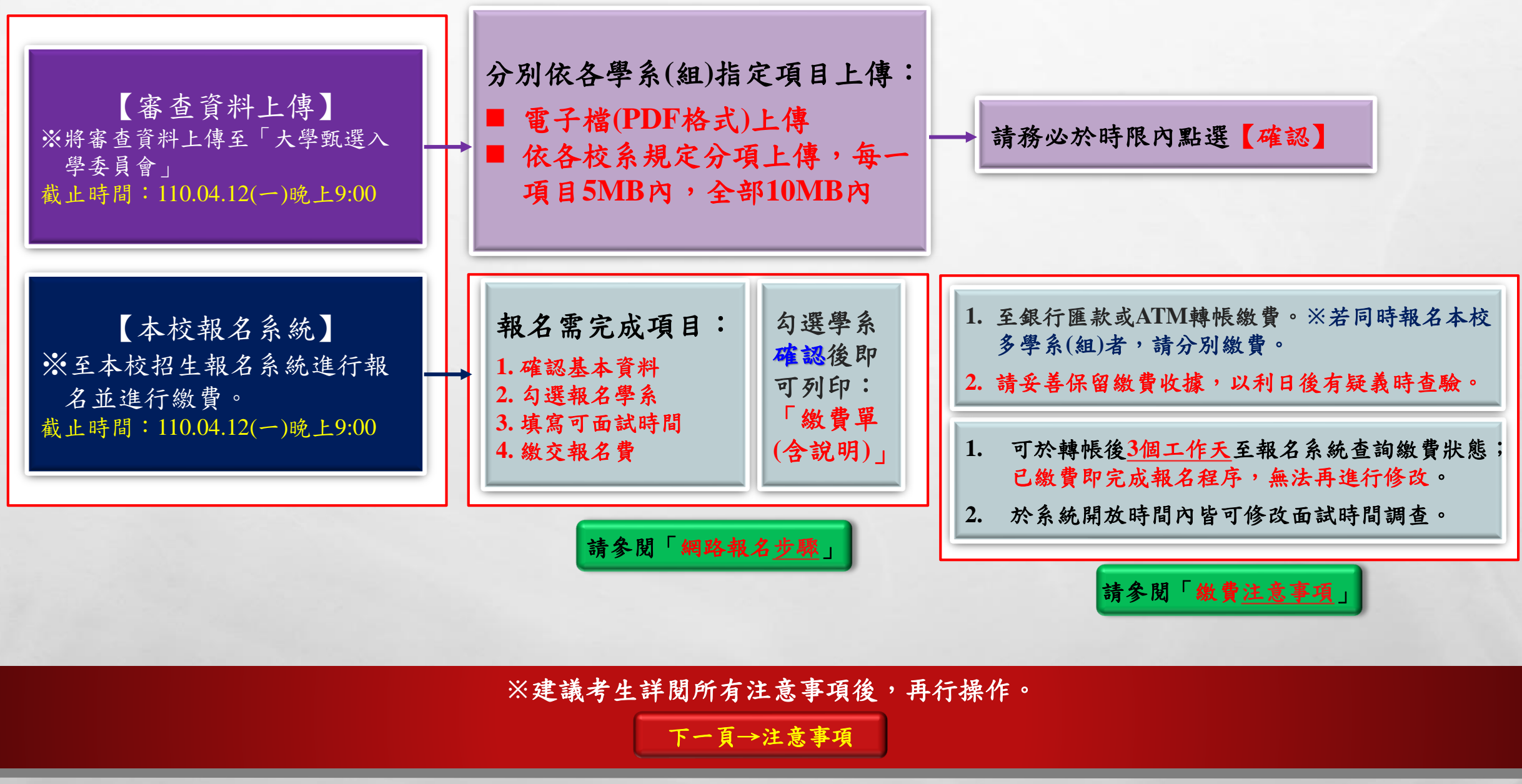

A DESCRIPTION AND A DESCRIPTION OF A DESCRIPTION OF A DES

1987

ten de

A. F.

注意事項

## ■ 第二階段指定項目甄試-相關時程

■網路報名步驟

■繳費注意事項

■本校聯絡方式

6.2

※為維護考生權益,務請考生詳細了解報名注意事項;可直接點選上列項目進入觀看。

And the second states of the second states of the s

and a

-

第二階段指定項目甄試-相關時程 ◆審查資料上傳 ■請至<u>大學甄選入學委員會</u>上傳審查資料: 連結至上傳頁面 ■審查資料上傳時間為<u>110年4月2日(五)至110年4月12日(一)每日上午9:00~下午 09:00</u>止 ◆本校第二階段報名(統一採網路報名)

■系統開放時間:110年4月1日(四)上午10:00至110年4月12日(一)下午09:00

A SHARE SHARE THE AND A SHARE SHARE

ALC: NO

- Sale

■報名繳費截止日為110年4月12日(一)下午09:00止

E.E.

第二階段指定項目甄試-相關時程

### ◆ 本校甄試日期

D. La

■ 面試訂於110年4月16日(五)、17日(六)、18日(日)進行。

- 各學系會盡量依考生填寫之面試時間調查進行安排,詳細面試時間、注意事項及地點公告,可於<u>110年4月14日(三)下午5時</u>後,逕上本校各學系或招生處網頁查詢。
- □ 若您對甄試(如面試時段安排、調整相關事宜...等)有任何問題,請於110年4 月15日上午8:00至下午17:00前,以電話聯繫各學系,本校各學系將協助調整 面試時間,使皆能順利面試。

The second second second

2-See

網路報名

## !!本校網路報名只有簡單三步驟,快進行報名吧!!

1. 確認個人基本資料(可修改電話及地址)

2. 確認報名學系(組)

D. La

3. 列印【繳費單(含說明)】及填寫【面試時間調查表】

A SHORE THE ACTIVE AND A SHORE AND A

完成繳費及填寫面試 時間調查,即完成第 二階段報名動作囉!!

進入報名系統

※為控制系統流量,操作逾時系統將
自動登出,請考生特別注意。
※本系統為24小時開放,未免網路壅
塞,請考生盡早報名。

and the second

# 網路報名-登入

※請考生登入報名系統網址:<u>http://recruit.asia.edu.tw/asia\_recruit/</u> 選擇報考管道:【110學年度個人申請(第二階段報名)】

- ① 輸入【身分證字號】
- ② 輸入【民國出生年/月/日】

① 選擇報考管道:【110學年度個人申請(第二階段報名)】

A SHORE THE ADDRESS AND ADDRESS AND ADDRESS ADDRESS ADDRESS ADDRESS ADDRESS ADDRESS ADDRESS ADDRESS ADDRESS ADD

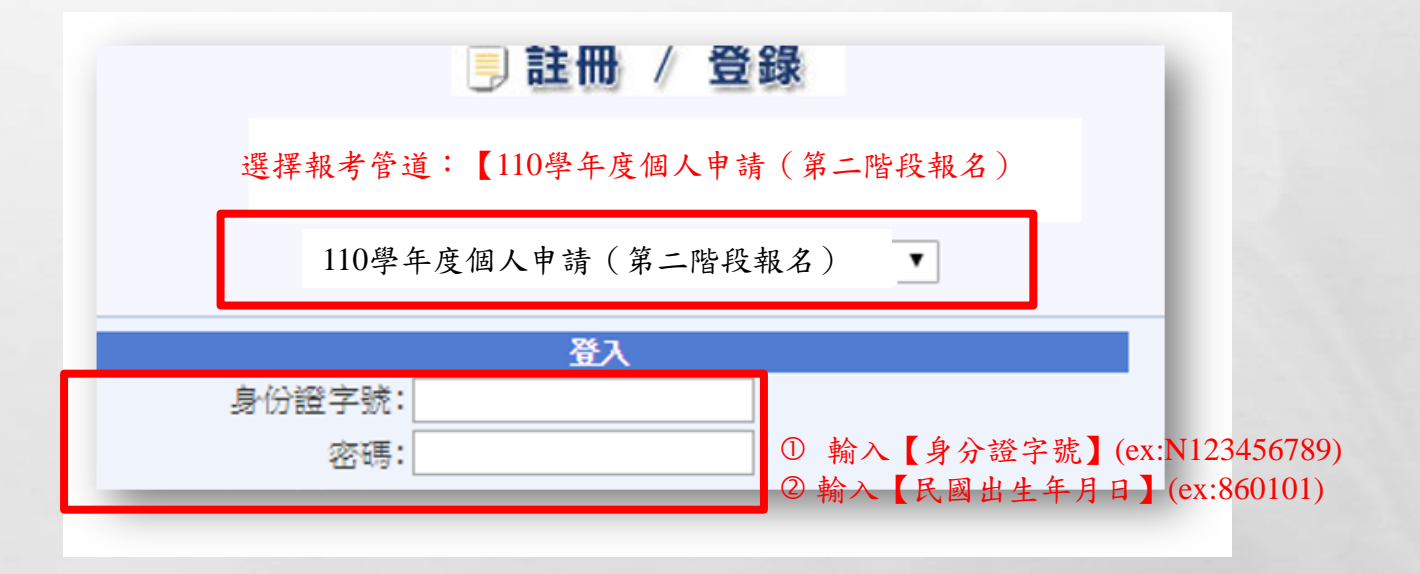

18.00

-

## 網路報名【1】-確認基本資料

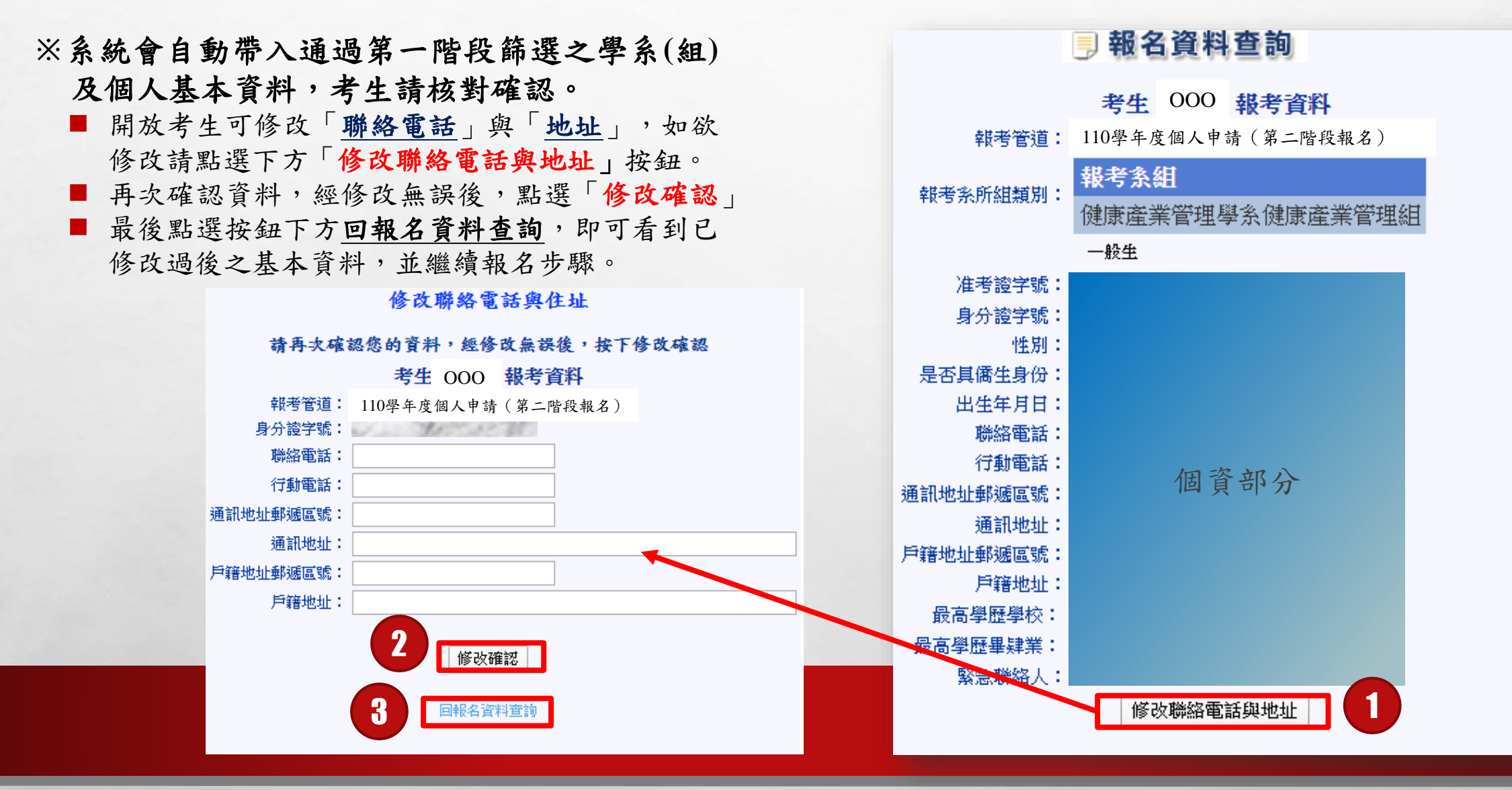

#### 第二階段報名及面試時間調查 說明: 網路報名【2】-確認報名學系(組) 1. 請勾選欲報名學系,點選「確認」後可列印繳費單,請依說明進行繳費, 「原住民生」、「低收入戶」、「中低收入戶」免繳報名費。 2. 本校報名第二個學系起,半價優待,請各別將各學系(組)應繳金額繳至指 定帳號。 3. 已進行繳費之學系,將不得再「修改」報考學系,僅可填寫「面試時間調 ◆系統會自動帶入每位考生通過第一階段篩選 查」,請於繳費前審慎考慮。 4. 繳費後,約2~3個工作天入帳,若於繳費3日後,「繳費狀態」仍顯示未繳 費,請來電04-23323456#3132查詢。(請妥善保存繳費收據,以供日後查驗) 之學系(組) 5.「面試時間調查」係為學系安排面試時間之參考,於110/4/12(一)21:00 前均可登入本系統進行填寫,若未填寫,將由學系視狀況安排面試時間。 ① 請勾選欲報名之學系(組),預設為全部勾選, 6.若已完成繳費,而欲取消報名者,得於報名時間截止前至本處網頁下載 「各招生學制退費申請表」申請退費。 7. 【帳戶資訊】 繳費銀行(代碼): 國泰世華銀行 南投分行(013) 帳戶名稱 請點選【確認】按鈕進行報名。 財團法人亞洲大學。 ②「確認」後才可列印【繳費單(含說明)】並 學条(組) 應繳金額 繳費帳號 繳費狀態 面試時間調查 報名 建康產業管理 填寫面試時間 未繳費 【填寫面試時間】 圣条健康産業 0 管理組 ③ 若欲修改報名學系可點選【修改】,並請再 建康產業管理 填寫面試時間 未繳費 糸騾療機構 管理組 次【確認】後重新【列印繳費單(含說明)】。 **ミ品營養與**(7) 填寫面試時間 未繳費 律生技學系食 ※已進行繳費之學系,將不得再「修改」報考學系,僅 品營養組 確認 列印繳費單(含說明) 修改 可填寫「面試時間調查」,請於繳費前審慎考慮,故 ※芸有修改學系(組)均需再次確認面試時間,始可列印表格。 繳費前務必確認報名學系(組)是否正確。 學条(組) 繳費狀態 面試時間調査 報名 應繳金額 繳費帳號 健康産業管 理學系健康 950 未繳費 填寫面試時間 産業管理組 2 健康産業管 填寫面試時間 點選「確認」後即可下載「列印繳費單(含說 明)」進行繳費及填寫面試時間;兩個動作可 未繳費 填寫面試時間 同時進行, 無先後順序!! 列印繳費單(含說明) 修改 E St.

al at

## 網路報名【3】-列印繳費單(含說明)及填寫面試時間

【列印繳費單(含說明)】

- 確認好報名學系後,請點選「列印繳費單(含說明)」, 請依說明內容進行繳費。
- ② 帳戶資訊
  - 繳費銀行(代碼):國泰世華銀行 南投分行(013) 帳戶名稱:財團法人亞洲大學
  - ※同時報名本校多個學系之考生,報名第一個學系費用 950 元, 若報名第二個(含)以上學系,繳費金 額減半(475 元),另原住 民生、低收入戶及中低收入戶考生免繳報名費。
  - ※每個報名學系(組)之繳款帳號皆不相同,一組繳款帳號限繳交 一筆費用,報名二個以上學系(組)之考生,請分別依其指定金 額及帳號繳費。
- ③ 完成繳費後約2~3個工作天入帳,可至系統內查詢【繳費狀態】。

※請妥善保管您的繳費收據,以供日後查驗;若於繳費後3日仍 顯示「未繳費」狀態,請來電04-23323456#3132查詢。

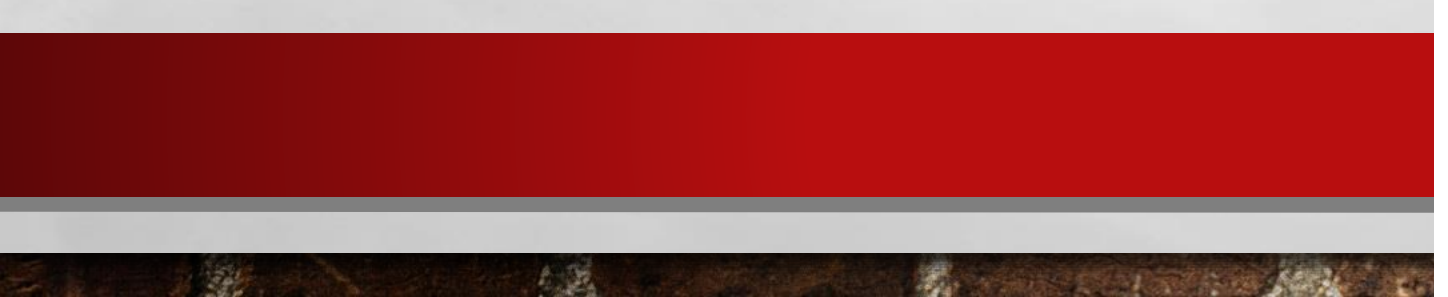

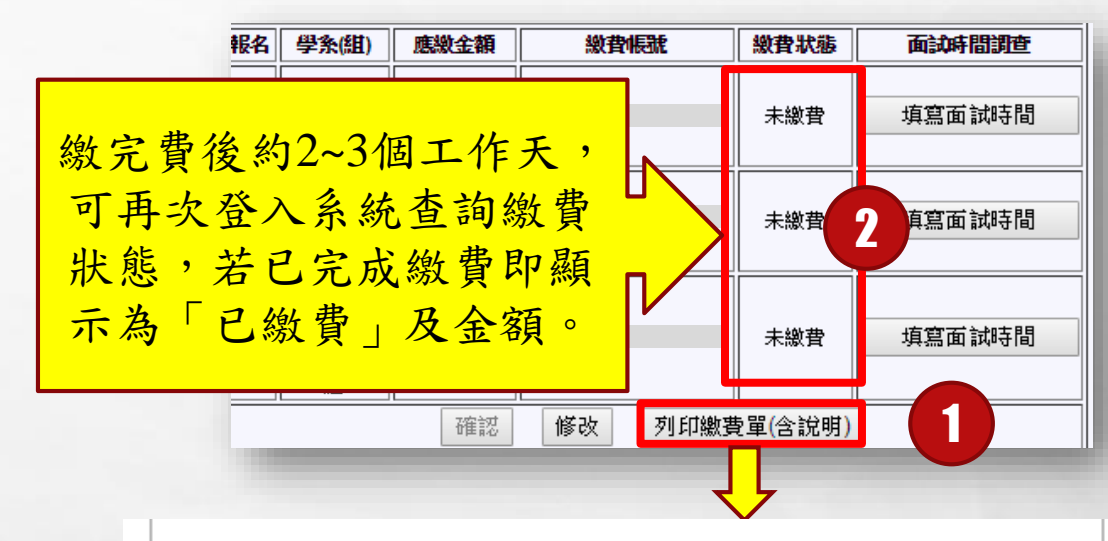

#### 亞洲大學 110 學年度個人申請入學—第二階段報名微質單

出名:000 身分提字號:LXXXXXXXXX 身分別:一般生

| 観名李淼(祖)       | 應繳金額    | 截黄板建立          |
|---------------|---------|----------------|
| 0000 余 000 趣。 | \$950.  | 8660990000000. |
| 0000 条 000 趣。 | \$475   | 8660990000000. |
| 0000 条 000 趣。 | \$475   | 8660990000000. |
| 0000 条 000 趣。 | \$475   | 8660990000000. |
| 0000 余 000 趣。 | \$475.1 | 8660990000000. |
| 0000 余 000 趣。 | \$475   | 8660990000000. |

【帳戶資訊】 推費銀行(代碼): 國泰提募銀行 奇投分行(013)。

**帐户名稿:财图法人亞洲大學**。

【微貨時間】 完成網絡報名後, 精於 <u>110/4/12(--)21:00</u> 前完成微貨, 若因報名資不正確(不足額成溢 微)、<u>總給低望</u>成轉版未成功而延線報名作黨,由考生自行負責。」

【微貴方式說明】本校無提供超前式[139]、微貴、請依下列說明進行微貴。..

- ATM 錦橋【園泰世夢飯村代碼 013】。
- (1) 積持金融卡至各金融機構自動程員機(ATM)轉換推費,有限金融機構收取之轉換手續費由轉出換號 負換。。

## 網路報名【3】-列印繳費單(含說明)及填寫面試時間

| 【填寫面試時間】                                      |                         |      |             |                                            |           |    | 面試代碼         | 志願序                     | 面試時間                         |  |
|-----------------------------------------------|-------------------------|------|-------------|--------------------------------------------|-----------|----|--------------|-------------------------|------------------------------|--|
|                                               |                         |      |             |                                            |           |    | 1            | 填寫:1,2,3,4              | 110年4月16日(星期五)上午             |  |
| 報名                                            | 學条(組)                   | 應繳金額 | <b>総費帳號</b> | 繳費狀態                                       | 面試時間調查    |    | 2            | 」 填寫:1,2,3,4            | 110年4月16日(星期五)下午             |  |
|                                               | 健康産業管<br>理學系健康<br>産業管理組 | 950  |             | 未繳費                                        | 填寫面試時間    |    | 3            | 填寫:1,2,3,4              | 110年4月17日(星期六)上午             |  |
|                                               |                         |      |             |                                            |           |    | 4            | 填寫:1,2,3,4              | 110年4月17日(星期六)下午             |  |
|                                               | 健康産業管<br>理學糸醫療<br>機構管理組 | 475  |             | 未繳費                                        | 填寫面試時間    |    | 5            | 填寫:1,2,3,4              | 110年4月18日(星期日)上午             |  |
|                                               |                         |      |             |                                            |           | 5/ | 6            | <u> </u>                | 110年4月18日(星期日)下午             |  |
| 食                                             | 食品營養與<br>促 <i>使生</i> +4 | 175  | + 605 #4    | (1)考生填寫之時段僅供各報考系所安排面試時間,實際面試時間仍以系所安排之時間為準。 |           |    |              | 仍以系所安排之時間為準。            |                              |  |
|                                               | 床庭主投字<br>条食品營養<br>組     | 475  |             | 不識頁                                        | 有空口 10400 |    | (2) 写土如報 写二1 | 回以上杀刑,請務必以态限序力式(1、2、3及4 | +J主少填為Z迴时按以上之可回訊时间,以供系所励调女排。 |  |
|                                               |                         |      |             |                                            |           |    |              | <b>汝確認</b>              |                              |  |
|                                               |                         |      |             |                                            |           |    |              |                         |                              |  |
|                                               |                         |      |             |                                            |           |    |              |                         |                              |  |
| ◆ 「確認」學系後,「繳費」與「填寫面試時間」可同時進行,無需等待繳費再填寫面試時間調查。 |                         |      |             |                                            |           |    |              |                         |                              |  |
| ◆ 本校面試日期為:4/16~18,每日分為上/下午兩個時段,故共有六個時段可以選填。   |                         |      |             |                                            |           |    |              |                         |                              |  |
| ◆ 請依您可以的時間依序排序,請至少填寫兩個以上時段,以供系所協調安排。          |                         |      |             |                                            |           |    |              |                         |                              |  |

◆ 於110年4月12日21:00系統關閉前,皆可再次登入進行修改。

D. La

◆ 本校各學系將統一於110年4月14日17:00後公告面試時間及地點,請自行上網查詢。

※若您對甄試(如面試時段安排、調整相關事宜...等)有任何問題,請於<u>110年4月15日上午8:00至下午17:00前</u>,以電話聯繫各 學系,本校各學系將協助調整面試時間,使皆能順利面試。

Sec.

繳費注意事項

◆務請於110年4月12日(一)前完成網路報名及繳費程序。(時間截止後僅可做查詢,無法再做報名動 作)

◆請依系統產生之【繳費單(含說明)】內容進行繳費。

◆繳費帳戶及注意事項如下:

■ 繳費銀行(代碼):國泰世華銀行 南投分行(013)

■ 帳戶名稱: 財團法人亞洲大學

D. La

◆每位考生報考不同學系(組)之繳費帳號皆不相同,請各考生依照繳費帳號及繳費金額分別繳交。

繳費注意事項

#### ◆第一階段通過學系篩選者之繳費帳戶與金額:

■請考生完成「網路報名」後,於系統中下載「繳費單(含說明)」。

1

■ 報名費收費原則:

D. La

- 同時報名本校多個學系以上之考生,報名第一個學系費用950元,若報名本校第二個 (含)以上學系,繳費金額減半(475元)。【請依<u>繳費單(含說明)」內之繳費資訊進行 繳費</u>。
- 低收入戶、中低收入戶及原住民生無需繳費,該資格係以大學甄選入學委員會提供之 名單列計,無需繳交資料至本校。

完成第二階段報名,

也不要忘了至大學甄

選入學委員會上傳

「審查資料」喔!!

◆本校未開放現場繳費,請利用ATM轉帳、銀行臨櫃匯款、網銀轉帳...等方式進行繳費,其操作 方式請依各大銀行指定方式操作。

A STATE OF A STATE OF A STATE

本校聯絡方式

E.E.

20

■聯絡電話:04-23323456,招生組分機:3132~3135,各學系分機如下:

| 學系名稱        | 分機   | 學系名稱         | 分機   | 學系名稱     | 分機   |
|-------------|------|--------------|------|----------|------|
| 健康產業管理學系    | 5121 | 生物資訊與醫學工程學系  | 6193 | 外國語文學系   | 5701 |
| 食品營養與保健生技學系 | 5161 | 資訊工程學系       | 6101 | 社會工作學系   | 5141 |
| 醫學檢驗暨生物技術學系 | 6353 | 行動商務與多媒體應用學系 | 6122 | 幼兒教育學系   | 5721 |
| 心理學系        | 5712 | 資訊傳播學系       | 6163 | 數位媒體設計學系 | 1062 |
| 護理學系        | 5151 | 經營管理學系       | 5561 | 視覺傳達設計學系 | 1072 |
| 視光學系        | 5131 | 休閒與遊憩管理學系    | 5441 | 創意商品設計學系 | 1052 |
| 職能治療學系      | 6362 | 會計與資訊學系      | 5401 | 時尚設計學系   | 1068 |
| 聽力暨語言治療學系   | 6391 | 財務金融學系       | 5481 | 室內設計學系   | 1083 |
| 物理治療學系      | 6551 | 財經法律學系       | 5545 |          |      |